# Аварийное восстановление Linux

систем

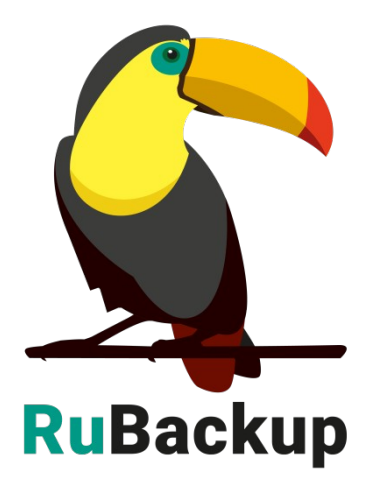

Версия 1.9

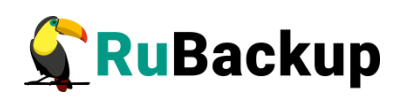

# Содержание

| Введение                                              | 3  |
|-------------------------------------------------------|----|
| Подготовка к созданию спасательного образа            | 5  |
| Создание спасательного образа                         | 7  |
| Восстановление системы с помощью спасательного образа | 9  |
| Мастер-ключ                                           | 13 |

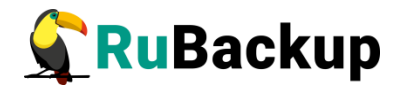

### Введение

Система RuBackup резервного копирования предоставляет возможность создания спасательных образов (rescue image) для операционных систем Linux, располагающихся на виртуальных машинах и «голом железе» (bare metal) с возможностью их быстрого восстановления в случае возникновения аварийных ситуаций. Так же спасательные образы могут быть использованы для переноса систем из виртуальных машин на «голое железо» и с «голого железа» в виртуальные машины. Спасательные образы хранятся так же как и другие резервные копии в системе резервного копирования RuBackup. От обычной резервной копии они отличаются только тем, что создать и восстановить их можно только при помощи RuBackup key.

При создании спасательного образа используется по-файловый метод резервного копирования. Это означает что резервная копия будет занимать, как правило, меньше места чем общий объем дисков системы, а так же что при помощи RuBackup можно переносить спасательные образы на системы с меньшими или большими дисками с тем условием, что объем данных резервной копии уместится на новой системе.

Создание спасательного образа и восстановление системы осуществляется с помощью **RuBackup key (специализированный** загрузочный образ **RuBackup)**, который обеспечивает взаимодействие с сервером резервного копирования.

При помощи RuBackup можно восстанавливать системы так называемой «стандартной установки». Операционные системы Linux предоставляют пользователю беспрецедентный уровень вариативности при их использовании, в том числе богатые возможности по конфигурированию систем во время инсталляции и последующего использования. Возможности RuBackup по созданию и восстановлению систем из спасательных образов ограничены следующими условиями:

– восстановление системы происходит на один диск (одно устройство: sda, vda и т.п.), даже если резервное копирование делалось для системы, расположенной на нескольких устройствах;

— система имеет один файл подкачки (swap), который располагается либо в отдельном дисковом разделе, либо в файле.

При создании спасательной резервной копии из нее исключаются:

- мастер ключ RuBackup;
- пара ключей электронной подписи RuBackup.

Содержимое следующих каталогов:

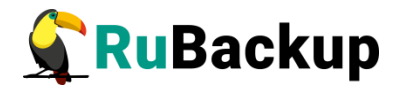

lost+found /proc /sys /tmp /boot/efi

/var/log/journal

В том случае, если swap располагается в файле, то он так же исключается из резервной копии, но при восстановлении будет создан заново.

В том случае, если в системе присуствует и включен *SElinux*, то при восстановлении в файле /etc/selinux/config будет установлен параметр SELINUX=disabled.

Если после успешного восстановления системы нужно включить *SElinux,* то этот парамет необходимо установить как

SELINUX=enforced

и перезагрузить систему.

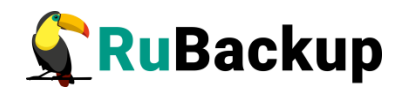

### Подготовка к созданию спасательного

### образа

Для возможности создания спасательного образа на систему необходимо установить клиента RuBackup и этот клиент должен быть авторизован в системе резервного копирования. При восстановлении потребуется ввести пароль клиента, он должен быть заранее установлен.

Порядок установки, инсталляции, настройки, запуска клиента RuBackup, а также авторизации клиента на сервере резервного копирования изложен в документе «Руководство по установке системы резервного копирования RuBackup для серверов резервного копирования и Linux клиентов».

При установке клиента RuBackup в OC Astra Linux SE 1.6 Смоленск, то может оказаться, что в официальном репозитории нет компрессора pigz. В этом случае можно сделать ссылку:

# sudo ln -s /bin/gzip /usr/bin/pigzc

**Важно!** В ходе создания спасательного образа из него будут принудительно исключены во избежании утечки *master key* и ключи электронной подписи. *Master key* используется для защитного преобразования резервных копий на стороне клиента. Ключи электронной подписи используются для подтверждения подлинности резервных копий клиента. **Рекомендуется сразу после установки клиента скопировать** *master key* и ключи электронной подписи в надежное место. Ключи расположены в каталоге /opt/rubackup/keys.

При создании спасательных образов и восстановлении из них при помощи RuBackup key используется возможность сервера резервного копирования RuBackup предоставлять клиенту сетевую файловую систему NFS для временных операций с резервными копиями. Для этого на сервере резервного копирования RuBackup должен быть выделен соответствующий каталог при помощи RBM с достаточным пространством для временных операций клиентов с резервными копиями (рисунок 1) (подробнее см. «Руководство по установке системы резервного копирования RuBackup для серверов резервного копирования и Linux клиентов» и «Руководство системного администратора RuBackup»).

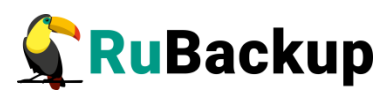

|             |              |                | Мен                                                             | еджер адмі                                                                                               | инистрато                                                         | pa RuBac             | kup:               |           |         |           |           | a 😣            |
|-------------|--------------|----------------|-----------------------------------------------------------------|----------------------------------------------------------------------------------------------------|-------------------------------------------------------------------|----------------------|--------------------|-----------|---------|-----------|-----------|----------------|
| Конфигура   | ция Просмот  | р Действия Ан  | налитика Ин                                                     | формация                                                                                                 |                                                                   |                      |                    |           |         |           |           |                |
| Объекты     | Стратегии    | Глобальное рас | писание                                                         | /даленная рег                                                                                            | пликация                                                          | Серверн              | ая групп           | ировка Ru | Backup  |           |           |                |
| Имя хоста   |              | Описание       | Файл                                                            | овые системы                                                                                             | Ленточ                                                            | ные библи            | отеки              | Облака    | Блочн   | ые устроі | иства     |                |
| 1 ubuntu    | Primary RuBa | ackup server   | Обыч<br>Обща<br>Испол<br>Авар<br>Обща<br>Испол<br>Врем<br>Катал | иное хранили<br>я емкость:<br>ийное храни.<br>ия емкость:<br>пьзовано:<br>иенное храни<br>пог для NFS // | іще:<br>.99<br>.05<br>лище:<br>.99<br>.05<br>лище:<br>rubackup-tm | r6<br>r6<br>r6<br>r6 | 583 <mark>6</mark> | ]         |         |           |           |                |
|             |              |                | Пулы                                                            |                                                                                                    |                                                                   |                      |                    |           |         |           |           |                |
|             |              |                | File                                                            | system 🔺                                                                                                 | Total, GB                                                         | Availab              | le, GB             | Used, %   | 6       | 0         | писание   |                |
|             |              |                | 1 /deta                                                         | ult_pool 23                                                                                              | .99                                                               | 9.93                 | 5                  | 8         |         |           |           |                |
|             |              |                | Лицен                                                           | зия: Закакзчи                                                                                            | к pcalhost                                                        | Емкость:             | 1                  | Тб, исп.: | 0.00    | T6 09     | 6 Клиентс | )в: ∞          |
| Соединение: | rubackup@rub | oackup:ubuntu  |                                                                 | тип:                                                                                                    | Backend                                                           | начало:              | 2-03-17            | конец:    | 3-03-17 | Дог       | Нормальны | : ∞<br>й режим |

Рисунок 1

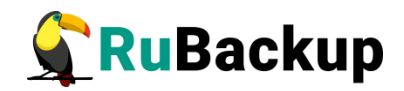

## Создание спасательного образа

Для создания спасательного образа необходимо запустить систему с помощью *RuBackup key*. Необходимо, чтобы имя сервера резервного копирования разрешалось с помощью DNS.

**Важно!** Так как RuBackup key при загрузке необходимо получить временный IP адрес от DHCP сервера, необходимо обеспечить, чтобы в списке клиентов RuBackup не было записей других клиентов, которые ранее использовали этот адрес, в противном случае операция будет завершена с ошибкой или не сможет начаться.

При загрузке системы с помощью RuBackup key будет запущено оконное приложение *rbkey* (рисунок 2):

|                                    |                             |                                     | RuBac               | :ku    | ıp key |           |                       |        | 0    |  |
|------------------------------------|-----------------------------|-------------------------------------|---------------------|--------|--------|-----------|-----------------------|--------|------|--|
| View                               |                             |                                     |                     |        |        |           |                       |        |      |  |
| Select clie                        | ent interfa                 | ce ens3 👻                           |                     |        |        |           |                       |        |      |  |
| Backup                             | Restore                     |                                     |                     |        |        |           |                       |        |      |  |
| Select roo                         | ot target v                 | da 👻 Crypto                         | nocrypt 👻           |        |        |           |                       |        |      |  |
| Name                               | fstype L                    | abel UUID                           |                     |        | 1      | Aountpoir | ιt                    |        |      |  |
| ~ vda                              | -                           |                                     |                     |        |        |           |                       |        |      |  |
| vda                                | a2 ext4                     | c25810e8-4fc                        | 9-11ea-9321-52540   | 003    | 380fc  |           |                       |        |      |  |
|                                    |                             |                                     |                     |        |        |           |                       |        |      |  |
|                                    |                             |                                     |                     |        |        |           |                       |        |      |  |
|                                    |                             |                                     |                     |        |        |           |                       |        |      |  |
|                                    |                             |                                     |                     |        |        |           |                       |        |      |  |
|                                    |                             |                                     |                     |        |        |           |                       |        |      |  |
| Found at                           | this device                 |                                     |                     | fstab  |        |           |                       |        |      |  |
| Hostname                           | :                           | clear                               |                     | Backup |        | ackup     | Filesystem Mount poil |        | Туре |  |
| OS:                                |                             | Ubuntu 18.04.4 LTS                  |                     |        | 1 🗸    |           | UUID=c2581            | / ext4 |      |  |
|                                    |                             |                                     |                     |        |        |           |                       |        |      |  |
|                                    |                             |                                     |                     |        |        |           |                       |        |      |  |
|                                    |                             |                                     |                     |        |        |           |                       |        |      |  |
|                                    |                             |                                     |                     |        |        |           |                       |        |      |  |
|                                    |                             |                                     |                     |        |        |           |                       |        |      |  |
| Ctart                              |                             |                                     |                     | 4      |        |           |                       |        | ,    |  |
| rhkov actio                        |                             |                                     | PuPackup client los |        |        |           |                       |        |      |  |
| rokey actio                        | 715                         |                                     | Rubackup client log | ,      |        |           |                       |        |      |  |
| Device /de<br>Device /de<br>device | ev/vda2 was<br>ev/vda2 look | s mounted to /mnt<br>cs like a root |                     |        |        |           |                       |        |      |  |
| Device /de                         | ev/vda2 was                 | unmounted                           |                     |        |        |           |                       |        |      |  |
|                                    |                             |                                     |                     |        |        |           |                       |        |      |  |
|                                    |                             |                                     |                     |        |        |           |                       |        |      |  |
|                                    |                             |                                     |                     |        |        |           |                       |        |      |  |

Рисунок 2

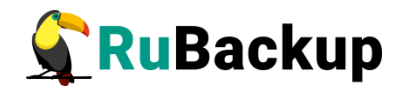

Необходимо выбрать вкладку «Backup». Здесь необходимо выбрать *root target* (например *vda* или sda), то есть то устройство, на котором располагается / системы, после чего выбрать раздел, на котором располагается /системы.

При выборе раздела rbkey проверит действительно ли выбранный раздел может являться / системы и в случае правильного выбора будет разблокирована кнопка «Start». В таблице fstab можно выбрать какие файловые сиистемы должны войти в резервную копию. Рекомендуется не выбирать пользовательские файловые системы, для которых резервное может выполняться регулярно правилами резервного копирование копирования RuBackup, а выбрать только то, что необходимо для аварийного восстановления. Все пользовательские данные могут быть впоследствии восстановлены из наиболее свежих резервных копий правильным способом (однако необходимо заранее позаботится о том, чтобы резервные копии тех или иные данных периодически создавались с помощью RuBackup).

Для начала создания спасательного образа необходимо нажать кнопку «*Start*» (рисунок 3). После окончания создания спасательного образа систему можно выключить.

| bkey actions                                                                                                    | RuBackup client log                                                                                                    |
|----------------------------------------------------------------------------------------------------|----------------------------------------------------------------------------------------------------|
| Copy master key<br>Copy digital signature secret key<br>Copy digital signature public key<br>Load client's config file to modify<br>Config file was modified<br>Start RuBackup client<br>Backup was started. Task ID: 1401<br>task status: New<br>task status: Transmission<br>Backup was done | <ul> <li>ResourceType 21:snap 2&gt;&amp;1</li> <li>Sun May 24 17:45:41 2020: Create digital signature for /<br/>rubackup_nfs_mountpoint/1401/<br/>clear_TaskID_1401_NORuleOrStrategy_0_D2020_5_24H17_43_09_BackupType_1<br/>_ResourceType_21:snap</li> <li>Sun May 24 17:46:05 2020: Execute OS command: sudo /bin/umount -f /<br/>rubackup_nfs_mountpoint/1401 2&gt;&amp;1</li> <li>Sun May 24 17:46:05 2020: NFS share was unmounted and this mountpoint<br/>was deleted: /rubackup_nfs_mountpoint/1401</li> <li>Sun May 24 17:46:05 2020: Task was done. ID: 1401</li> </ul> |

#### Рисунок 3

**Важно!** В том случае, если для создания спасательного образа вы выбрали защитное преобразование резервной копии с помощью того или иного алгоритма, вы должны заранее сохранить в надежном месте мастер ключ клиента (он формируется при инсталляции клиента RuBackup на систему), в противном случае вы не сможете без этого мастер ключа восстановить систему из спасательного образа.

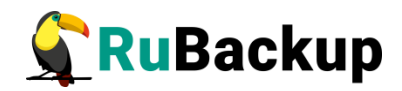

### Восстановление системы с помощью

#### спасательного образа

Для восстановления системы из спасательного образа необходимо запустить систему с помощью **RuBackup key**. Необходимо, чтобы имя сервера резервного копирования разрешалось с помощью DNS.

Важно! Так как **RuBackup key** при загрузке необходимо получить временный IP адрес от DHCP сервера, надо обеспечить, чтобы в списке клиентов RuBackup не было записей других клиентов, которые ранее использовали этот адрес, в противном случае операция будет завершена с ошибкой.

При загрузке системы с помощью **RuBackup key** будет запущено оконное приложение *rbkey* (рисунок 4):

|             |             |          |            | RuBack    | up key |  |     |     | 0       |
|-------------|-------------|----------|------------|-----------|--------|--|-----|-----|---------|
| View        |             |          |            |           |        |  |     |     |         |
| Select clie | ant interfa | e ens3 💌 |            |           |        |  |     |     |         |
| Backup      | Restore     |          |            |           |        |  |     |     |         |
| RuBackup    | server      |          |            |           |        |  | Por | rts | Connect |
| Client host | iname       |          |            |           |        |  |     |     |         |
| Resque are  | :hives      |          |            |           |        |  |     |     |         |
| Restore ta  | get         | - (L)    |            |           |        |  |     |     |         |
| rbkev actio | ons         |          | RuBackup c | lient log |        |  |     |     |         |
|             |             |          |            |           |        |  |     |     |         |

Рисунок 4

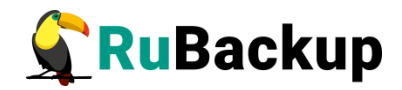

Необходимо выбрать вкладку «*Restore*». Здесь в поле *RuBackup server* необходимо ввести имя сервера резервного копирования RuBackup и соединиться с ним, нажав кнопку *Connect*. Клиент резервного копирования при восстановлении с помощью RuBackup key обращается к серверу, представляясь клиентом с именем rubackup\_rescue. Если это первый случай восстановления системы, то rbkey отобразит сообщение, что системный администратор должен авторизовать клиента *rubackup rescue* (рисунок 5):

| rbkey actions | RuBackup client log                                                                                                    |   |  |  |  |  |  |  |  |
|---------------|----------------------------------------------------------------------------------------------------|---|--|--|--|--|--|--|--|
|               | Sun May 24 18:45:55 2020: Connected to RuBackup server: 192.168.0.5<br>Sun May 24 18:45:55 2020: Warning: Required autorization at RuBackup server. Please<br>contact system adminitrator.<br>Sun May 24 18:45:55 2020: Warning: Execution restricted<br>Sun May 24 18:46:14 2020: Load core config<br>Sun May 24 18:46:14 2020: RuBackup client runs in rescue mode<br>Sun May 24 18:46:14 2020: RuBackup client will connect to this primary server: 127.0.0.1<br>Sun May 24 18:46:14 2020: Shutdown RuBackup client process<br>Sun May 24 18:46:14 2020: RuBackup client process is shutted down | • |  |  |  |  |  |  |  |

#### Рисунок 5

После авторизации в **rbkey** еще раз необходимо ввести имя сервера резервного копирования RuBackup и соединиться с ним (рисунок 6). Для дальнейших действий требуется ввести пароль *RuBackup key* (задается заранее системным администратором, см. «Руководство системного администратора RuBackup»). Без этого пароля невозможно получить информацию о спасательных образах клиентов RuBackup.

| Resque archives          | Enter RuBackup                                             | Enter RuBackup key password 🛛 😣                |   |  |  |  |  |
|--------------------------|------------------------------------------------------------|------------------------------------------------|---|--|--|--|--|
|                          | Show password                                              | Сапсеl                                         |   |  |  |  |  |
| Restore target sda * Cry | ypt key                                                    |                                                |   |  |  |  |  |
| bkey actions             | RuBackup client log                                        |                                                |   |  |  |  |  |
| Start RuBackup client    | Sun May 24 18:51:55 2020: M<br>Sun May 24 18:51:55 2020: L | lodule version: 1.4<br>/M version: 2.02.176(2) | - |  |  |  |  |

#### Рисунок 6

Далее потребуется выбрать клиента RuBackup, систему которого планируется восстановить из спасательного образа (рисунок 7):

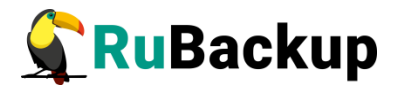

| C-                    |          | RuBackup key                                                                                                    |                                                                                                    |                                       |            |
|-----------------------|----------|----------------------------------------------------------------------------------------------------|----------------------------------------------------------------------------------------------------|---------------------------------------|------------|
| View                  |          |                                                                                                    |                                                                                                    |                                       |            |
| Select client         | interfa  | ce ens3 💌                                                                                                    |                                                                                                    |                                       |            |
| Backup R              | estore   |                                                                                                    |                                                                                                    |                                       |            |
| RuBackup serv         | verlanta | res                                                                                                    |                                                                                                    | Ports                                 | Disconnect |
| Client hostnan        | ne anta  | ires                                                                                                    |                                                                                                    |                                       |            |
|                       | astr     | a-ce                                                                                                    |                                                                                                    |                                       |            |
|                       | astr     | a-se                                                                                                    |                                                                                                    |                                       |            |
|                       | clea     | r -                                                                                                    |                                                                                                    |                                       |            |
|                       | med      | lia                                                                                                    |                                                                                                    |                                       |            |
|                       | on-f     | ront                                                                                                    |                                                                                                    |                                       |            |
| Resque archiv         | es pro   | :mox1                                                                                                    |                                                                                                    |                                       |            |
| nesque arenves        | rede     | is.rubackup.local                                                                                                    |                                                                                                    |                                       |            |
|                       | reso     | ue                                                                                                    |                                                                                                    |                                       |            |
|                       | reso     | jue-test                                                                                                    |                                                                                                    |                                       |            |
|                       | rub      | ackup_rescue                                                                                                    |                                                                                                    |                                       |            |
|                       | srv.     | prest.loc                                                                                                    |                                                                                                    |                                       |            |
|                       | 4        |                                                                                                    |                                                                                                    |                                       | •          |
| Restore target        | sda      | * Crypt key                                                                                                    |                                                                                                    |                                       |            |
| Start                 |          | (1999)                                                                                                    |                                                                                                    |                                       |            |
| rbkey actions         |          | RuBackup client log                                                                                                    |                                                                                                    |                                       |            |
| Start RuBackup client |          | Sun May 24 18:51:55 2020: Module Version: 1.4<br>Sun May 24 18:51:55 2020: LVM version: 2.02.1<br>Sun May 24 18:51:55 2020: module LVM logit<br>Sun May 24 18:51:55 2020: Execute OS comma<br>rb_module_rescue_image t 2>&1<br>Sun May 24 18:51:55 2020: OS: RuBackup key<br>Sun May 24 18:51:55 2020: Module version: 1.4<br>Sun May 24 18:51:55 2020: module Rescue in | 776(2)<br>cal volume was check<br>e: Rescue image<br>ind: /opt/rubackup/mo<br>f<br>mage was checked su | ed successful<br>dules/<br>ccessfully | ly         |

Рисунок 7

Потребуется выбрать резервную копию для восстановления и устройство (restore target), на которое планируется восстановить систему (например, *sda*) (рисунок 8):

|                  |          |          |                            | R                                   | uBackup key                                             |                                                                 |               |           |        | 000          |
|------------------|----------|----------|----------------------------|-------------------------------------|---------------------------------------------------------|-----------------------------------------------------------------|---------------|-----------|--------|--------------|
| View             |          |          |                            |                                     |                                                         |                                                                 |               |           |        |              |
| Select client in | nterface | ens3 -   |                            |                                     |                                                         |                                                                 |               |           |        |              |
| Backup Re        | store    |          |                            |                                     |                                                         |                                                                 |               |           |        |              |
| RuBackup serve   | rantares | 5        |                            |                                     |                                                         |                                                                 |               | Ports,    |        | Disconnect   |
| Client hostname  | clear    |          |                            |                                     |                                                         |                                                                 |               | -         |        | *            |
|                  | Id       | Resource | Backup type                | Pool                                | Archive size                                            | Snapshot size                                                   | Crypt algo    | ythm      | Digit  | tally signed |
|                  | 1 203    | /dev/vda | full                       | Default                             | 4905656320                                              |                                                                 | nocrypt       | у         | /es    |              |
| Resque archive   | 5        |          |                            |                                     |                                                         |                                                                 |               |           |        |              |
| Restore target   | ∢<br>sda | Crypt ke | y                          |                                     |                                                         |                                                                 |               |           |        | Þ            |
| Start            |          |          |                            |                                     |                                                         |                                                                 |               |           |        |              |
| rbkey actions    |          |          | RuBack                     | up client l                         | og                                                      |                                                                 |               |           |        |              |
| Start RuBackup   | client   |          | Sun Ma<br>Sun Ma<br>Sun Ma | y 24 18:5<br>y 24 18:5<br>y 24 18:5 | 51:55 2020: Modu<br>51:55 2020: LVM v<br>51:55 2020: mo | le version: 1.4<br>rersion: 2.02.176(2)<br>dule LVM logical vol | ume was check | ed succes | sfully | -            |

Рисунок 8

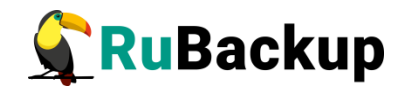

Для начала восстановления требуется нажать кнопку "Start". В том случае, если на этом устройстве располагаются какие либо логические тома или группы LVM, потребуется подтвердить продолжение процедуры восстановления. Для начала процедуры восстановления требуется ввести пароль клиента (рисунок 9):

| Resque archives                                                         |                                                                                                    | Get your password 🛛 ⊗                                                                                                    |   |
|-------------------------------------------------------------------------|----------------------------------------------------------------------------------------------------|----------------------------------------------------------------------------------------------------|---|
| Restore target<br>Start                                                 | Sha     Crypt key                                                                                   | ow password                                                                                                    | Þ |
| bkey actions                                                            |                                                                                                    | RuBackup client log                                                                                                    |   |
| Start RuBackup<br>LVM logical volu<br>LVM volume gro<br>LVM physical vo | client<br>imes was deleted: ubuntu-vg<br>vup was deleted: ubuntu-vg<br>ilume was removed: /dev/sda3 | Sun May 24 18:51:55 2020: Module version: 1.4<br>Sun May 24 18:51:55 2020: LVM version: 2.02.176(2)<br>Sun May 24 18:51:55 2020: module LVM logical volume was checked successfully<br>Sun May 24 18:51:55 2020: Try to check module: Rescue image<br>Sun May 24 18:51:55 2020: Execute OS command: /opt/rubackup/modules/ | - |

Рисунок 9

Необходимо убедиться в том, что задача восстановления была выполнена успешно (рисунок 10):

|                                                                                                    | 4                                                                           |                                                                                                    | P. |
|----------------------------------------------------------------------------------------------------|-----------------------------------------------------------------------------|----------------------------------------------------------------------------------------------------|----|
| Restore target                                                                                                    | sda 🔹 Crypt key                                                             |                                                                                                    |    |
| Start                                                                                                    |                                                                             |                                                                                                    |    |
| rbkey actions                                                                                                    |                                                                             | RuBackup client log                                                                                                    |    |
| Start RuBackup<br>Restore was sta<br>task status: Neu<br>task status: At_<br>task status: Sta<br>Backup was don<br>task status: Don | o client<br>arted. Task ID: 1409<br>w<br>Client<br>art_Transfer<br>ne<br>ne | Sun May 24 19:40:05 2020: /mnt/run unmounted<br>Sun May 24 19:40:05 2020: /mnt/run unmount UUD=c25810e8-4fc9-11ea-9321-5254000380fc<br>Sun May 24 19:40:05 2020: Congratulation!!! Now you can shutdown, remove RuBackup key<br>and boot from /dev/sda<br>Sun May 24 19:40:05 2020: Execute OS command: sudo /bin/umount -f /<br>rubackup_nfs_mountpoint/1409 2>&1<br>Sun May 24 19:40:05 2020: NFS share was unmounted and this mountpoint was deleted: /<br>rubackup_nfs_mountpoint/1409<br>Sun May 24 19:40:05 2020: Task was done. ID: 1409 | 4  |

#### Рисунок 10

После успешного окончания восстановления системы из спасательного образа можно выключить систему, убрать RuBackup key из загрузки, загрузить ее со штатного диска и продолжить восстановление пользовательских данных.

После первого запуска восстановленной системы в нее необходимо загрузить ранее сохраненные в надежном месте, либо создать заново *master key* и ключи электронной подписи. Создать заново ключи можно с помощью *RBC* или *rb init*.

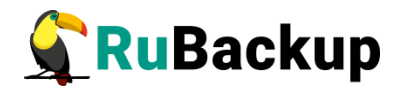

### Мастер-ключ

В ходе инсталляции будет создан мастер-ключ для защитного преобразования резервных копий и ключи для электронной подписи, если предполагается использовать электронную подпись.

Внимание! При утере ключа вы не сможете восстановить данные из резервной копии, если последняя была преобразована с помощью защитных алгоритмов.

Важно! Ключи рекомендуется после создания скопировать на внешний носитель, а также распечатать бумажную копию и убрать эти копии в надежное место.

Мастер-ключ рекомендуется распечатать при помощи утилиты hexdump, так как он может содержать неотображаемые на экране символы:

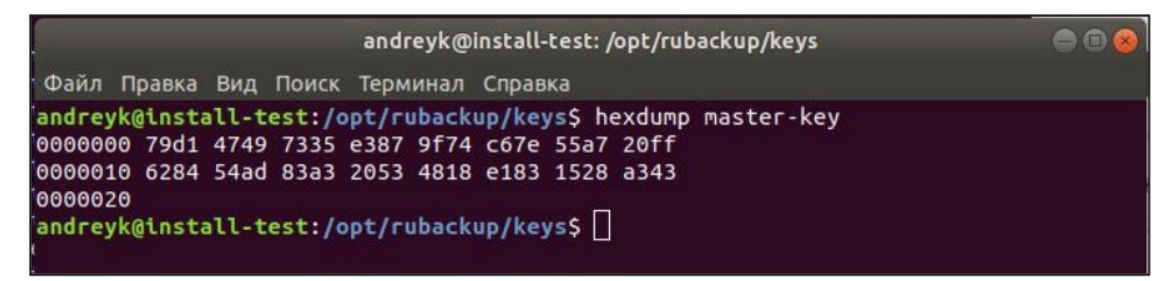